附件2

## 企业报名及岗位发布操作指引

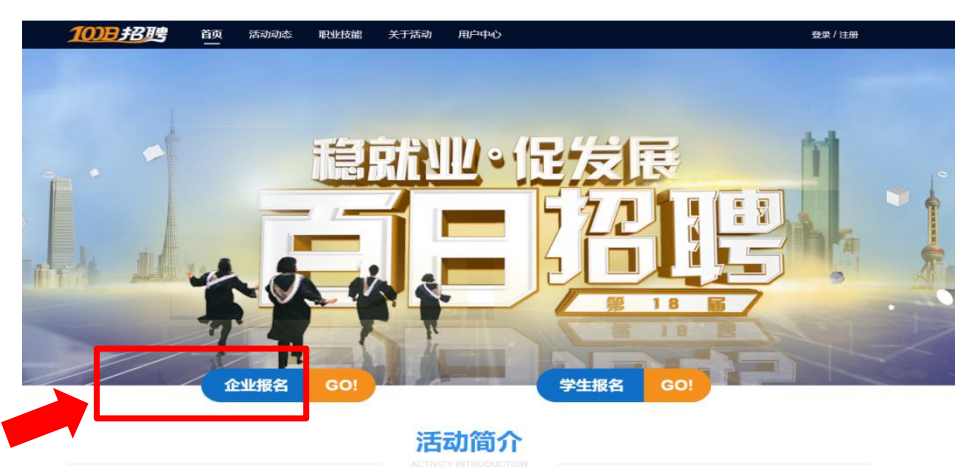

第一步:进入官网,点击"企业报名"端口,进入报名流程。

第二步:进入企业登录页面,输入您的信息,点击"登录"选项, 进行登录。

| 企业登录            |               |  |
|-----------------|---------------|--|
| ▲ 输入手机号         |               |  |
| 请输入密码           | 忘记密码          |  |
| 高調輸入验证码         | DQYW          |  |
| 登录              | 注册            |  |
| 若登录则表示已阅读并同意本网站 | 站的《用户协议与隐私政策》 |  |

第三步:如果您还未注册,请点击"注册"选项,先行注册。

|     | 企业            | <u> </u>       |
|-----|---------------|----------------|
| -   | 输入手机号         |                |
| 8   | 请输入密码         | 忘记密码》          |
| Ð   | 清输入验证码        | DQYW           |
| ſ   | 安衰            | 注册             |
| TIP | 苦登录则表示已阅读并同意本 | 网站的《用户协议与隐私政策》 |

第四步:进入企业注册页面,填写相关信息,完成注册。

| - | 输入手机号码  |    |       |                   |
|---|---------|----|-------|-------------------|
| 8 | 请输入密码   |    |       | 3 <sub>74</sub> 4 |
| 0 | 请再次输入密码 |    |       |                   |
| B | 请输入验证码  |    | 发送验证码 |                   |
|   |         | 注册 |       |                   |

第五步: 注册成功后, 页面自动跳转至本页, 请点击"企业入口", 进行登录。

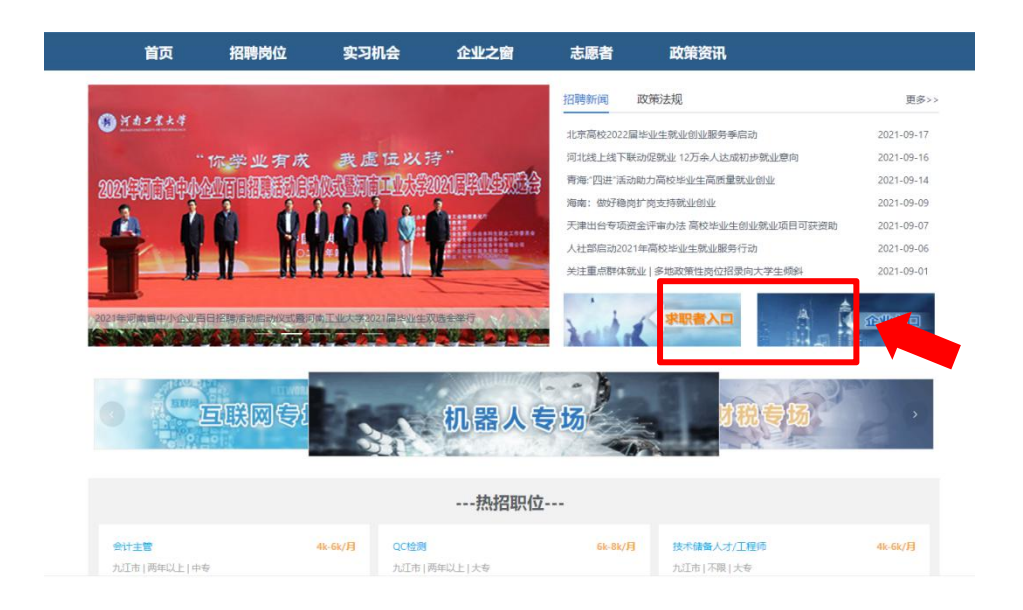

第六步:进入企业登录页面,输入您的信息,点击"登录"选项, 进行登录。

|   | 企业           | 业登录             |
|---|--------------|-----------------|
| • | 输入手机号        |                 |
| 6 | 请输入密码        | 忘记密码            |
| B | 请输入验证码       | DQYW            |
|   | 登录           | 注册              |
| • | 苦登录则表示已阅读并同意 | 本网站的《用户协议与隐私政策》 |

第七步:请点击"编辑企业信息"按钮,填写企业的基本信息。

| ● 用户中心       基本信息       ● 登場電       ● 登場電       ● 登録       ● 登録       ● 登録       ● 登録       ● 登録       ● 登録       ● 登録       ● 登録       ● 登録       ● 登録       ● 登録       ● 登録       ● ● ● ● ● ● ● ● ● ● ● ● ● ● ● ● ● ● ●                                                                                                    | 首页 拍    | <b>召聘岗位 实</b> : | 习机会 企业之    | 窗 志愿者          | 政策资讯   |      |    |
|----------------------------------------------------------------------------------------------------|---------|-----------------|------------|----------------|--------|------|----|
| 課 股位審理       公司名称:       企业法人:       招明联系人:         1       投場廠府       近年電話:       电子邮箱:       公司住质:         1       2       現的調題       行业:       1         1       空間所在地址: <b>駅空間 第空間</b> 回期网報号存在後空間風險, 強议您注溯用更欢密码以确保解户会全       #次密码                                                                                                    | ③ 用户中心  | 基本信息            |            |                |        | 金业信息 | ٦. |
| ● 投稿節       一 民师电话:       电子邮箱:       公司性质:         ● 方砂門見       日       日         ● 方砂門見       日       日         ● 方砂門見       日       日         ● 市区:       1       日         ● 方砂門見       日       日         ● 「       第       日         ● 「       第       日         ● 「       第       日         ● 「       第       日         ● 「       第       日         ● 「       第       日         ● 「       ●       ●         ● 「       ●       ●         ●       ●       ●       ●         ●       ●       ●       ●         ●       ●       ●       ●         ●       ●       ●       ●         ●       ●       ●       ●         ●       ●       ●       ●         ●       ●       ●       ●         ●       ●       ●       ●         ●       ●       ●       ●         ●       ●       ●       ●         ●       ●       ●       ●         ● | ■  职位管理 | 公司名称:           |            | 企业法人:          | 招聘联系人: |      |    |
| ○ 我的调息       行业: 1                                                                                                    | → 投递简历  | 联系电话:           |            | 电子邮箱:          | 公司性质:  |      |    |
| 公司所在地址:<br>第5案码                                                                                                    | ☑ 我的消息  | 行业:  <br>省市区:   | I          |                |        |      |    |
| 账号案刊 第号案刊 ▲ 第号表刊 ▲ 1000000000000000000000000000000000000                                                                                                    |         | 公司所在地址          |            |                |        |      |    |
| ● 株式電気<br>● 本本本本本本本本本本本本本本本本本本本本本本本本本本本本本本本本本本本本                                                                                                    |         | 账号密码            |            |                |        |      |    |
| 互联网帐号存在被盗号风险,建议您注册更改密码以确保账户安全                                                                                                    |         | e               | 账号密码       |                |        | 修改密码 |    |
|                                                                                                    |         |                 | 互联网帐号存在被盗号 | 号风险,建议您定期更改密码以 | 确保账户安全 |      |    |
|                                                                                                    |         |                 |            |                |        |      |    |

## 第八步:请按要求填写企业信息,确认信息无误后,点击"提交"。

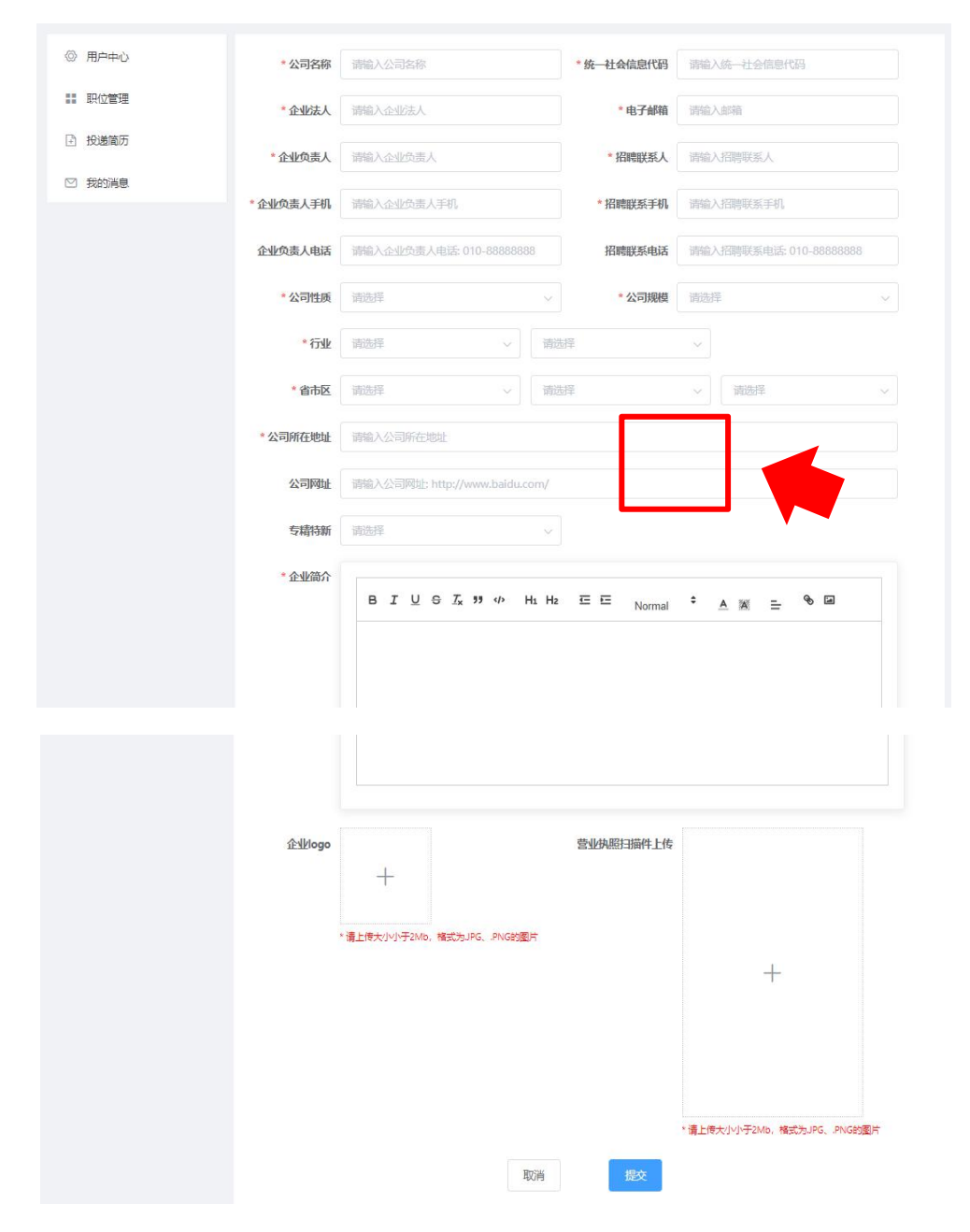

第九步: 等待企业信息审核, 通过后即可发布职位。

| 首页      | 招聘岗位 | 实习机会                          | 企业之窗                            | 志愿者                                                                   | 政策资讯              |
|---------|------|-------------------------------|---------------------------------|-----------------------------------------------------------------------|-------------------|
| ③ 用户中心  | 基本   | 信息 🛛 🕂 审核                     |                                 |                                                                       | 编辑企业信息            |
| 11 职位管理 | 公司   | 名称: 1999年1993                 | 企业法                             | 人::!!!!!!                                                             | 招聘联系人: (1999)1111 |
| ● 投递简历  |      | And our Ad Interference and a | 联系电                             | 舌:                                                                    | 电子邮箱:             |
| ☑ 我的消息  | 公司行业 |                               |                                 | $\label{eq:alpha} \begin{array}{llllllllllllllllllllllllllllllllllll$ |                   |
|         | 省市公司 | 区: 1993年1月19933<br>所在地址: 1993 |                                 |                                                                       |                   |
|         | 账号   | <b>慶</b> 码                    |                                 |                                                                       |                   |
|         |      | <b>账号</b><br>合<br>互取          | <b>密码</b><br>**<br>网帐号存在被盗号风险,登 | 能议您定期更改密码以前                                                           | 修改密码              |

企业入校工作指引 具体入校流程,视疫情防控待定

▲为便于后续工作推动,我们已建立"百日招聘"工作 群,请已发布招聘信息的企业相关负责人员**务必**扫描微信二 维码入群(附件3),届时我们将在群中发布"百日招聘"网 上公益宣讲、城市入校双选、企校合作峰会等具体时间和安 排等,否则,将参加不了后续活动。